你可透過南洋商業銀行網頁www.ncb.com.hk登入「企業網上銀行」。

步驟1 - 瀏覽本行網址www.ncb.com.hk,然後選取「登入 >本港企業網上銀行」。

| 分行網絡                                                                     | 工商單位資料        | 利率/匪惧  | 計算機 | 网络我们 | 加入南高 | 泡外菜商        | 表格下载    | 相關網頁 | 8              | EN Q           |
|--------------------------------------------------------------------------|---------------|--------|-----|------|------|-------------|---------|------|----------------|----------------|
| 常 NCB 南洋商業銀行                                                             |               |        | 個人  | 銀行   | 企業銀行 | 最新推測<br>財經資 | 取       | 關於南商 |                | <u>ک</u>       |
|                                                                          |               |        |     |      | 14   |             |         | *    | 411人)<br>4企業網」 | .#017<br>:#017 |
|                                                                          |               |        |     |      | 筆    | )           |         | R    | <b>LN</b> L入制台 | .服行            |
| 服務專業區域最佳                                                                 |               |        |     |      |      |             |         | ( #  | 8企業網」          | .取行            |
| 兩病本者「以當為先、以禮特人」的服務宗旨及至今「優響<br>期至上」的原則,以立定者港、資源祖識、面向世界,服務<br>為己任。<br>7%時時 | 第一、服<br>(路地客戶 | R<br>J | 5   |      | Ī    | IL I        | and the |      |                | 1 Martin       |
| 特別聲明                                                                     |               |        |     |      |      |             |         |      | 了解\$           | 10             |
| 分行及自助銀行服務特別通知                                                            |               |        |     |      |      |             |         | (    | 了解這            | 纳              |
| )特別優惠                                                                    | . 4           |        |     |      |      | 健康理         | 財在南京    |      |                | 8推廣            |

步驟2-輸入你的「企業網上銀行號碼/登入名稱」及「使用者代號」。

如只需查閲賬戶詳情,請按 基本登入 後輸入企業網上銀行密碼登入。如需使用全面的「企業網上銀行」服務,請按 雙重認證登入 後輸入企業網上銀行密碼,使用 電子證書或「保安編碼器」即時登入。

| 企業網上銀行<br>CORPORATE BANKING SERVICES ONLINE | ENG                                                                                                    |
|---------------------------------------------|----------------------------------------------------------------------------------------------------|
|                                             | <sub>歡迎使用</sub><br>企業網上銀行                                                                                                    |
| #現上統行就時/整<br>4.新<br>用备代就<br>基本立入            | 町田賀寿<br>・ 加速新設定提示<br>・ 短該国際市社分級の新会会<br>・ 建設方法<br>・ 建設方法<br>・ 建設方法<br>・ 建設方法<br>・ 単語方法<br>・ 単語方法<br>・ 単語方法<br>・ 単語方法<br>・ 単語方法<br>・ 単語方法<br>・ 単語方法<br>・ 単語方法<br>・ 一番話 の の の の の の の の の の の の の の の の の の の |